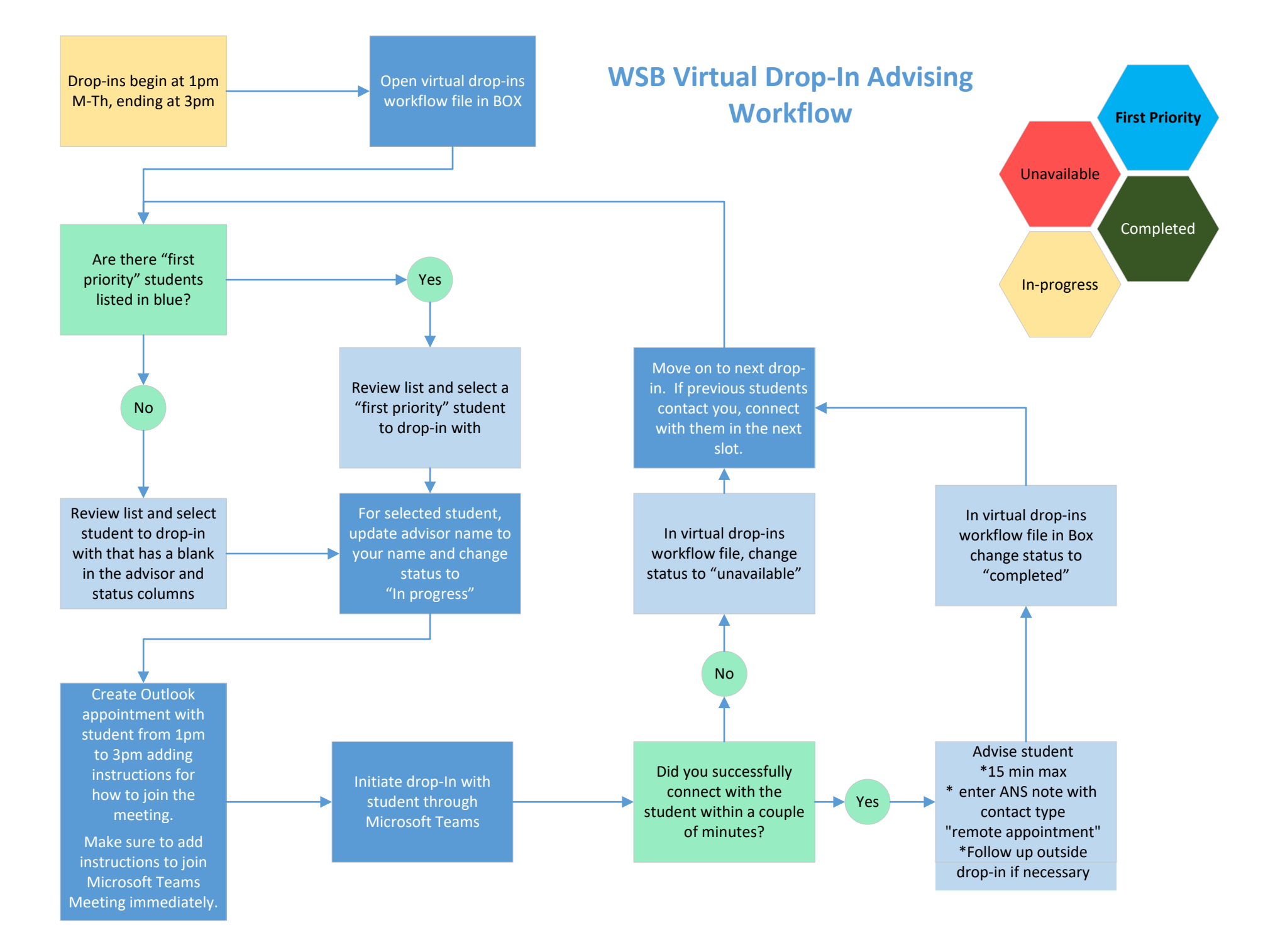

## **Status Categories**

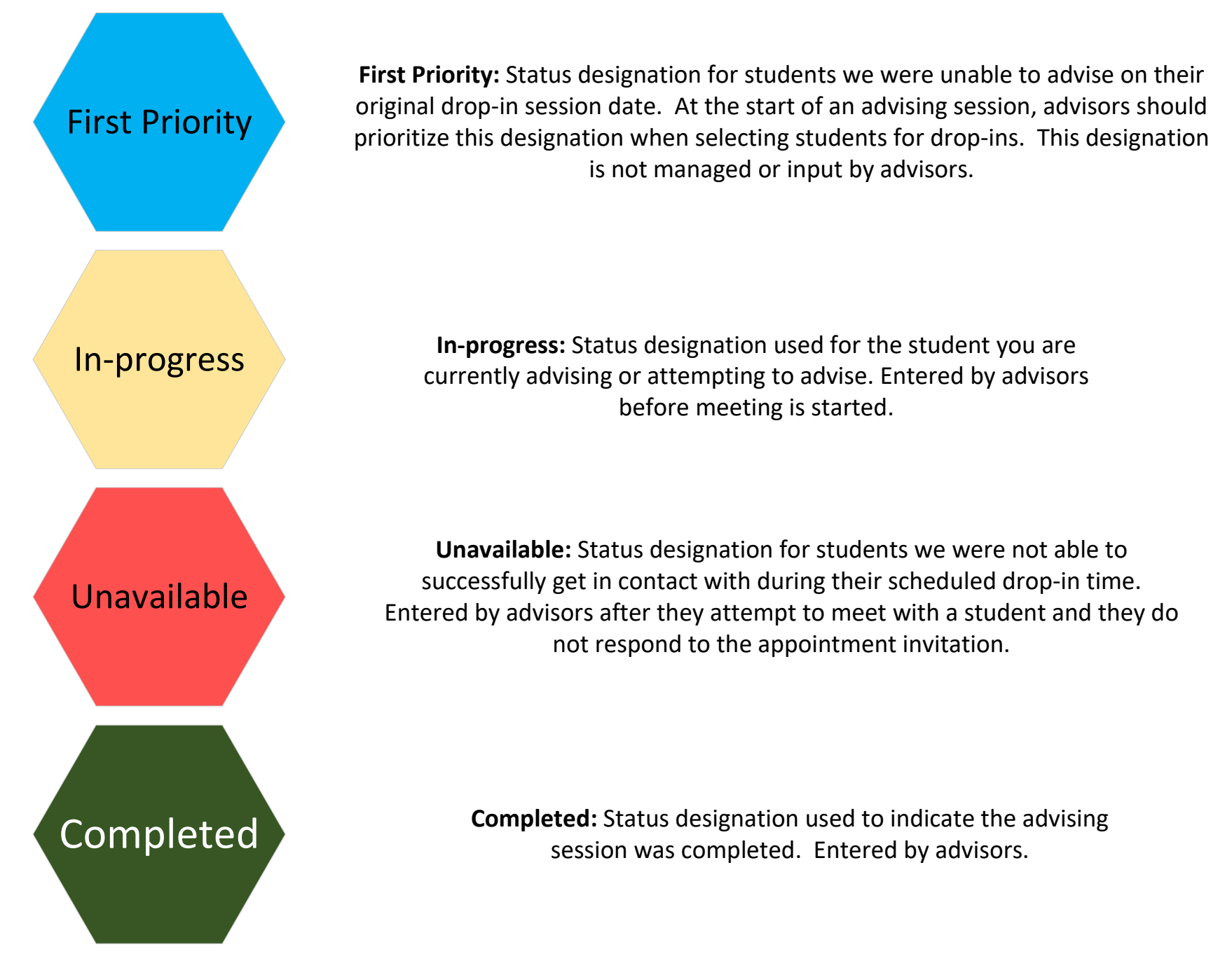